## Настройка маршрутизаторов серии ASUS WL-500 для работы по РРРоЕ в сети компании Сэтилайт

1. Подключите устройство к сетевой карте (плате) компьютера посредством кабеля (витая пара, идёт в комплекте с устройством) в порт LAN, обозначенный как LAN1. Кабель приходящий от провайдера включите в порт WAN. Подключите питание.

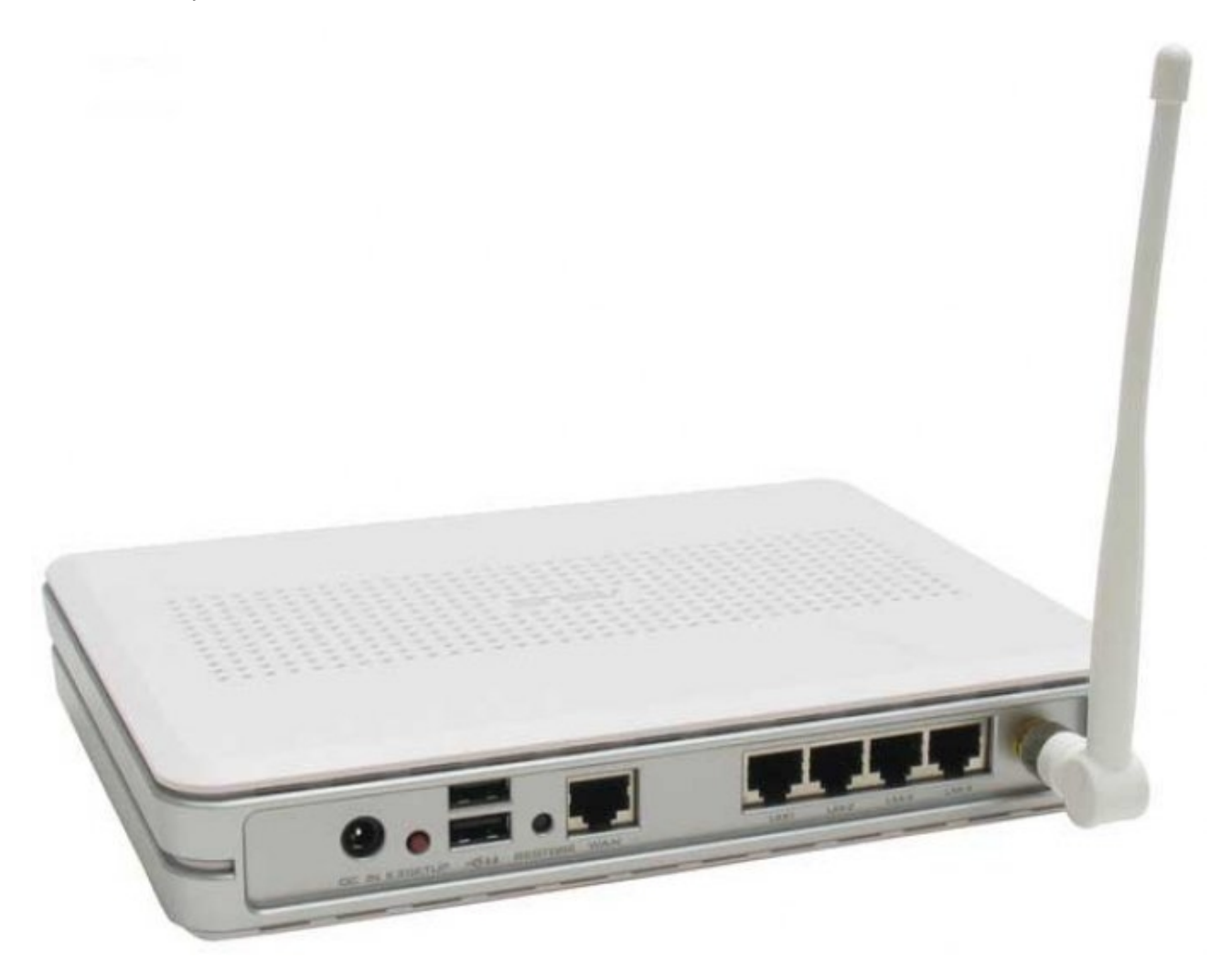

2. Запустите браузер (Internet Explorer, Opera, Mozilla Firefox) и в адресной строке наберите: <u>http://192.168.1.1/</u> для подключения к устройству. В появившемся запросе имени пользователя (User Name) введите «admin», пароль (Password) «admin», нажмите кнопку «Ok».

3. На нижней чассти устройства вы увидите физический адрес (MAC Address) устройства, его нужно сообщить провайдеру. Через некоторое время после того как вы сообщили физический адрес провайдеру, устройство получит сетевые настройки от сервера провайдера.

4. Дальше нужно настроить роутер для получения маршрутов от DHCP-сервера провайдера. Для этого необходимо перейти в подменю «Route» раздела «IP Config». Далее необходимо отметить опцию «Yes» пункта «Use DHCP routes?». После чего необходимо записать изменения в память устройства нажав кнопку «Apply».

| 🕲 💿 WL500g.PremiumV2 - Mozilla Firefox                                                                                                    |                                                                                                    |                                             |                                                        |                         |         |                  |        | $\odot$   | ×    |  |  |
|----------------------------------------------------------------------------------------------------|----------------------------------------------------------------------------------------------------|---------------------------------------------|--------------------------------------------------------|-------------------------|---------|------------------|--------|-----------|------|--|--|
| <u>Ф</u> айл <u>П</u> равка <u>В</u> ид <u>Ж</u> у                                                                                                    | рна.                                                                                                    | л <u>З</u> аклад                            | цки <u>И</u> нстр                                      | ументы <u>С</u> правка  |         |                  |        |           |      |  |  |
| + ← → C × A b http://192.168.1.1                                                                                                    |                                                                                                    |                                             |                                                        |                         |         | 🛃 - Google       |        |           |      |  |  |
| 🕒 WL500g.PremiumV2                                                                                                    |                                                                                                    |                                             |                                                        |                         |         |                  |        | Ð         |      |  |  |
| ASUS Wireless Router                                                                                                    |                                                                                                    |                                             |                                                        |                         |         |                  |        |           |      |  |  |
|                                                                                                    |                                                                                                    |                                             |                                                        |                         |         |                  |        |           |      |  |  |
| Home Gateway                                                                                                    | ateway                                                                                                    |                                             |                                                        |                         |         |                  |        |           |      |  |  |
|                                                                                                    | IP Config - Route                                                                                                    |                                             |                                                        |                         |         |                  |        |           |      |  |  |
| <ul> <li>Home</li> <li>Quick Setup</li> <li>Wireless</li> <li>IP Config</li> <li>WAN &amp; LAN</li> <li>IPv6</li> <li>SNMP</li> <li>DHCP Server</li> <li>Route</li> <li>Miscellaneous</li> </ul> | This function allows you to add routing rules into WL500g.PremiumV2. It is useful if you connect several routers behind WL500g.PremiumV2 to share the same connection to Internet. |                                             |                                                        |                         |         |                  |        |           |      |  |  |
|                                                                                                    | Use                                                                                                    | ise DHCP routes?                            |                                                        |                         |         |                  |        |           |      |  |  |
|                                                                                                    | Ena                                                                                                    | nable multicast routing?                    |                                                        |                         |         |                  |        |           |      |  |  |
|                                                                                                    | Ena                                                                                                    | nable static routes? O Yes  No              |                                                        |                         |         |                  |        |           |      |  |  |
|                                                                                                    | St                                                                                                    | Static Route List Add Del Help              |                                                        |                         |         |                  |        |           | lelp |  |  |
| NAT Setting Internet Firewall                                                                                                    |                                                                                                    | Network/I                                   | Host IP                                                | Netmask                 | Gatev   | way              | Metric | Interface |      |  |  |
| USB Application                                                                                                    |                                                                                                    |                                             |                                                        |                         |         |                  |        | LAN -     |      |  |  |
| Bandwidth Management<br>Svstem Setup                                                                                                    |                                                                                                    |                                             |                                                        |                         |         |                  |        |           |      |  |  |
| Status & Log                                                                                                    |                                                                                                    |                                             |                                                        |                         |         |                  |        |           |      |  |  |
| 🚞 Logout                                                                                                    |                                                                                                    |                                             |                                                        |                         |         |                  |        |           |      |  |  |
|                                                                                                    |                                                                                                    |                                             |                                                        |                         |         |                  |        |           |      |  |  |
|                                                                                                    |                                                                                                    |                                             |                                                        |                         |         |                  |        |           |      |  |  |
|                                                                                                    |                                                                                                    |                                             |                                                        |                         |         |                  |        |           |      |  |  |
|                                                                                                    |                                                                                                    |                                             |                                                        |                         |         |                  |        |           |      |  |  |
|                                                                                                    |                                                                                                    |                                             |                                                        |                         |         |                  |        |           |      |  |  |
|                                                                                                    |                                                                                                    |                                             |                                                        | $\sim$                  |         |                  |        |           |      |  |  |
|                                                                                                    |                                                                                                    |                                             |                                                        |                         |         |                  |        |           |      |  |  |
|                                                                                                    |                                                                                                    | R                                           | estore                                                 |                         | inish   |                  |        | Apply     |      |  |  |
|                                                                                                    |                                                                                                    |                                             |                                                        |                         |         |                  |        |           |      |  |  |
|                                                                                                    |                                                                                                    | store:                                      | Clear the a                                            | bove settings and resto | e the s | ettings in effec | ot.    |           |      |  |  |
|                                                                                                    | Finish:                                                                                                    |                                             | Confirm all settings and restart WL500g.PremiumV2 now. |                         |         |                  |        |           |      |  |  |
|                                                                                                    | Ар                                                                                                    | Apply: Confirm above settings and continue. |                                                        |                         |         |                  |        |           |      |  |  |

5. Далее нужно настроить подключение к Internet. Для этого перейдите в меню «IP Config», в раздел «WAN & LAN»:

| 🥹 🕢 WL500g.PremiumV2 - Mozilla Firefox                                                     |                                                                                                    |                         |    |     |  |  |  |
|--------------------------------------------------------------------------------------------|----------------------------------------------------------------------------------------------------|-------------------------|----|-----|--|--|--|
| <u>Ф</u> айл <u>П</u> равка <u>В</u> ид <u>Ж</u> у                                         | <u>Ф</u> айл <u>П</u> равка <u>В</u> ид <u>Ж</u> урнал <u>З</u> акладки <u>И</u> нструменты <u>С</u> правка                                                                                                    |                         |    |     |  |  |  |
| $+ \in \rightarrow C \times 1$                                                             | + ← → C × A b http://192.168.1.1 ► • 🚷 • Googl                                                                                                    |                         |    |     |  |  |  |
| 🕒 WL500g.PremiumV2                                                                         |                                                                                                    |                         |    | P   |  |  |  |
|                                                                                            | ASUS Wireless Router                                                                                                    |                         |    |     |  |  |  |
| nome ouleway                                                                               | IP Config - WAN & LAN                                                                                                    |                         |    |     |  |  |  |
| <ul> <li>➡ Home</li> <li>■ Quick Setup</li> <li>■ Wireless</li> <li>■ IP Confia</li> </ul> | WL500g.PremiumV2 supports several connection types to WAN. These types are selected from the drop-down menu beside WAN Connection Type. The setting fields will differ depending on what kind of connection type you select. |                         |    |     |  |  |  |
| WAN & LAN                                                                                  | WAN Connection Type: PPPoE                                                                                                    |                         |    |     |  |  |  |
| SNMP                                                                                       | WAN Connection Speed:                                                                                                    | Auto negotiation        |    |     |  |  |  |
| DHCP Server                                                                                | WAN IP Setting                                                                                                    |                         |    |     |  |  |  |
| Miscellaneous                                                                              | Get IP automatically?                                                                                                    |                         |    |     |  |  |  |
| Internet Firewall                                                                          | IP Address:                                                                                                    | 0.0.0.0                 |    | *** |  |  |  |
| <ul> <li>USB Application</li> <li>Bandwidth Management</li> <li>System Setup</li> </ul>    | Subnet Mask:                                                                                                    | 0.0.0.0                 |    |     |  |  |  |
|                                                                                            | Default Gateway: 0.0.0.0                                                                                                    |                         |    |     |  |  |  |
| Logout                                                                                     | WAN DNS Setting                                                                                                    |                         |    |     |  |  |  |
|                                                                                            | Get DNS Server automatically?                                                                                                    |                         |    |     |  |  |  |
|                                                                                            | DNS Server1:                                                                                                    |                         |    |     |  |  |  |
|                                                                                            | DNS Server2:                                                                                                    |                         |    |     |  |  |  |
|                                                                                            | PPPoE, PPTP or L2TP Account                                                                                                    |                         |    |     |  |  |  |
|                                                                                            | User Name:                                                                                                    | username                |    |     |  |  |  |
|                                                                                            | Password:                                                                                                    |                         |    |     |  |  |  |
|                                                                                            | Idle Disconnect Time in seconds(option):                                                                                                    | 0                       |    |     |  |  |  |
|                                                                                            | MTU:                                                                                                    | 1492                    |    |     |  |  |  |
|                                                                                            | MRU:                                                                                                    | 1492                    |    |     |  |  |  |
|                                                                                            | Service Name(option):                                                                                                    |                         |    |     |  |  |  |
|                                                                                            | Access Concentrator Name(option):                                                                                                    |                         |    |     |  |  |  |
|                                                                                            | PPTP Options:                                                                                                    |                         |    |     |  |  |  |
|                                                                                            | Additional pppd options:                                                                                                    | nomppe nodeflate nomppc |    |     |  |  |  |
|                                                                                            | Enable PPPoE Relay?                                                                                                    |                         | )> |     |  |  |  |

В этом разделе выбираем тип подключения («WAN Connection Type:») «PPPoE», «WAN Connection Speed» необходимо выбрать «Auto negotiation». В разделе «WAN IP Setting» необходимо установить опцию «Get IP automaticaly?» в «YES». В разделе «WAN DNS Setting» необходимо установить опцию «Get DNS Server automatically?» в «YES». В разделе «PPPoE, PPTP or L2TP Account» вводим имя пользователя в поле «User Name:», пароль в поле «Password:». Также в этом разделе необходимо вписать следующие дополнительные опции для pptpd («Additional pppd options:») «nomppe nodeflate nomppc». Опция «Enable PPPoE Relay?» должна иметь значение «No».

Для сохранения введённых, параметров нажмите кнопку «Apply», и после этого «Finish». В появившемся окне нажимаем на кнопку «Save&Restart».

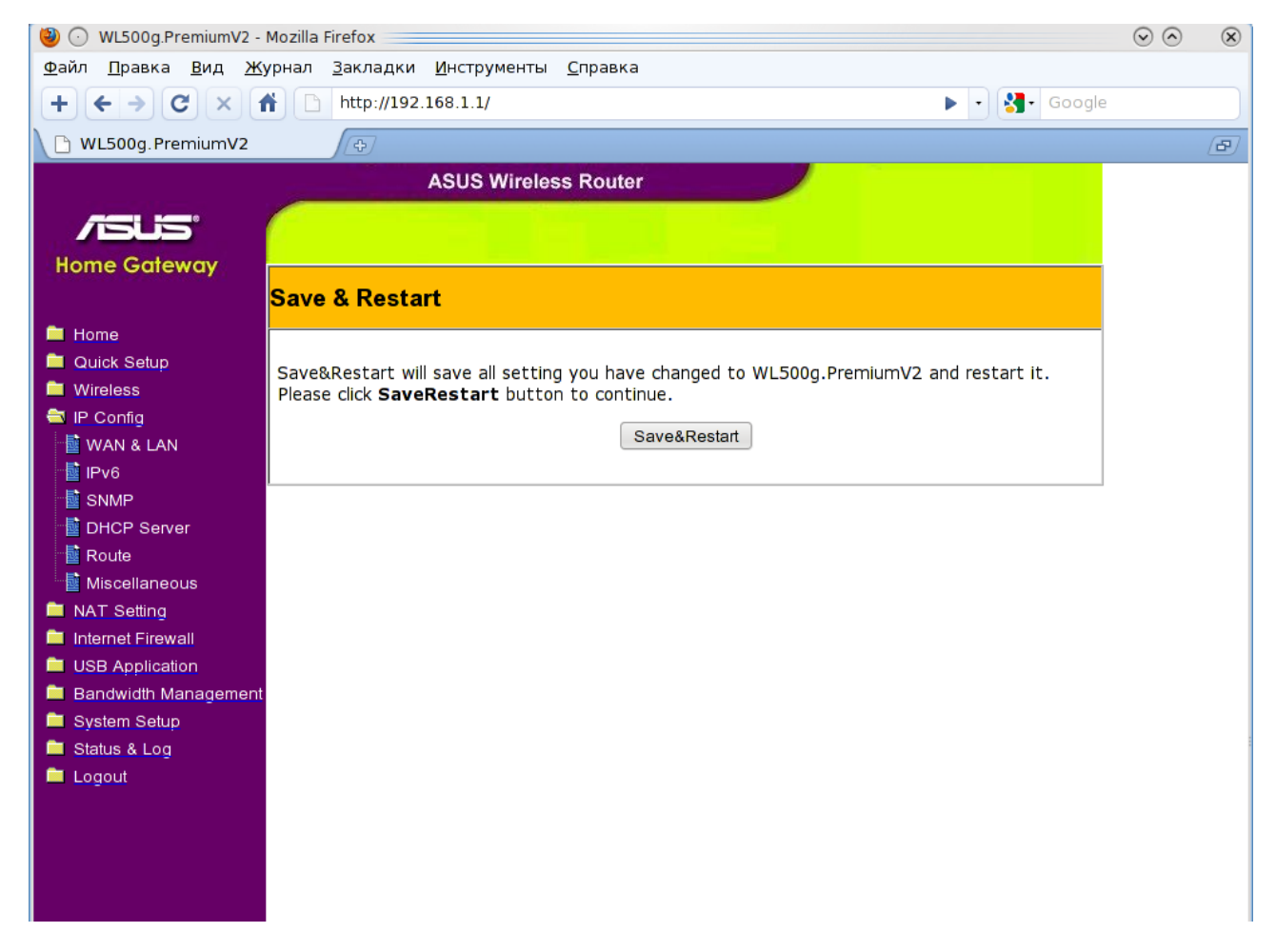

На этом настройка устройства закончена, перейдя в меню «STATUS» подменю «Status & Log», вы увидите (если всё сделали правильно), что маршрутизатор подключился к Internet в разделе «WAN Interface», пункт «Link Status», состояние «Connected»:

| 🕲 💿 WL500g.PremiumV2 -                                                                                                    | Mozilla Firefox                                                                             |                             | $\odot$ $\odot$ $\otimes$ |  |  |  |  |
|----------------------------------------------------------------------------------------------------|---------------------------------------------------------------------------------------------|-----------------------------|---------------------------|--|--|--|--|
| <u>Ф</u> айл <u>П</u> равка <u>В</u> ид <u>Ж</u> у                                                                                      | урнал <u>З</u> акладки <u>И</u> нструменты <u>С</u> правка                                  |                             |                           |  |  |  |  |
| $+ \leftrightarrow \mathcal{O} \times 1$                                                                                                | http://192.168.1.1/                                                                         | 🕨 🔹 🚼 🖬 Google              |                           |  |  |  |  |
| WL500g. PremiumV2                                                                                                    | (\$)                                                                                        |                             | Ð                         |  |  |  |  |
|                                                                                                    | ASUS Wireless Route                                                                         |                             |                           |  |  |  |  |
|                                                                                                    |                                                                                             |                             |                           |  |  |  |  |
|                                                                                                    |                                                                                             |                             |                           |  |  |  |  |
| Home Gateway                                                                                                    | Status & Log - Status                                                                       |                             |                           |  |  |  |  |
| Home                                                                                                    | System Wed, 28 Oct 2009 10:52:17 +0200(20 days, 1 hours, 31 minutes, 28 seconds since boot) |                             |                           |  |  |  |  |
| Quick Setup                                                                                                    | Time: )                                                                                     |                             |                           |  |  |  |  |
| IP Config                                                                                                    | WAN Interface                                                                               |                             |                           |  |  |  |  |
| WAN & LAN<br>F IPv6<br>SNMP                                                                                                    | WAN Type:                                                                                   | PPPoE                       |                           |  |  |  |  |
|                                                                                                    | IP Address:                                                                                 | 193.109.248.154             |                           |  |  |  |  |
| DHCP Server                                                                                                    | Subnet Mask:                                                                                | 255.255.255.255             |                           |  |  |  |  |
| Miscellaneous                                                                                                    | Gateway:                                                                                    | 193.109.248.229             |                           |  |  |  |  |
| <ul> <li>NAT Setting</li> <li>Internet Firewall</li> <li>USB Application</li> <li>Bandwidth Management</li> <li>System Setup</li> </ul> | DNS Servers:                                                                                | 193.109.248.1 193.109.248.2 |                           |  |  |  |  |
|                                                                                                    | Link Status:                                                                                | Connected                   |                           |  |  |  |  |
|                                                                                                    | Action:                                                                                     | Disconnect Connect          |                           |  |  |  |  |
| Status & Log                                                                                                    | Printer                                                                                     |                             |                           |  |  |  |  |
|                                                                                                    | Printer Model:                                                                              |                             |                           |  |  |  |  |
| Port Forwarding                                                                                                    | Printer Status:                                                                             |                             |                           |  |  |  |  |
| <ul> <li>Routing Table</li> <li>System Log</li> <li>Logout</li> </ul>                                                                   | User:                                                                                       |                             |                           |  |  |  |  |
|                                                                                                    | Action:                                                                                     | Remove                      |                           |  |  |  |  |
|                                                                                                    | LAN Interface                                                                               |                             |                           |  |  |  |  |
|                                                                                                    | IP Address:                                                                                 | 192.168.1.1                 |                           |  |  |  |  |
|                                                                                                    | Subnet Mask:                                                                                | 255.255.255.0               |                           |  |  |  |  |
|                                                                                                    | Default Gateway:                                                                            | efault Gateway: 192.168.1.1 |                           |  |  |  |  |
|                                                                                                    |                                                                                             |                             |                           |  |  |  |  |
|                                                                                                    |                                                                                             | Refresh                     |                           |  |  |  |  |